# Como realizar a sua rematrícula

a for the s

1.0

.

. .

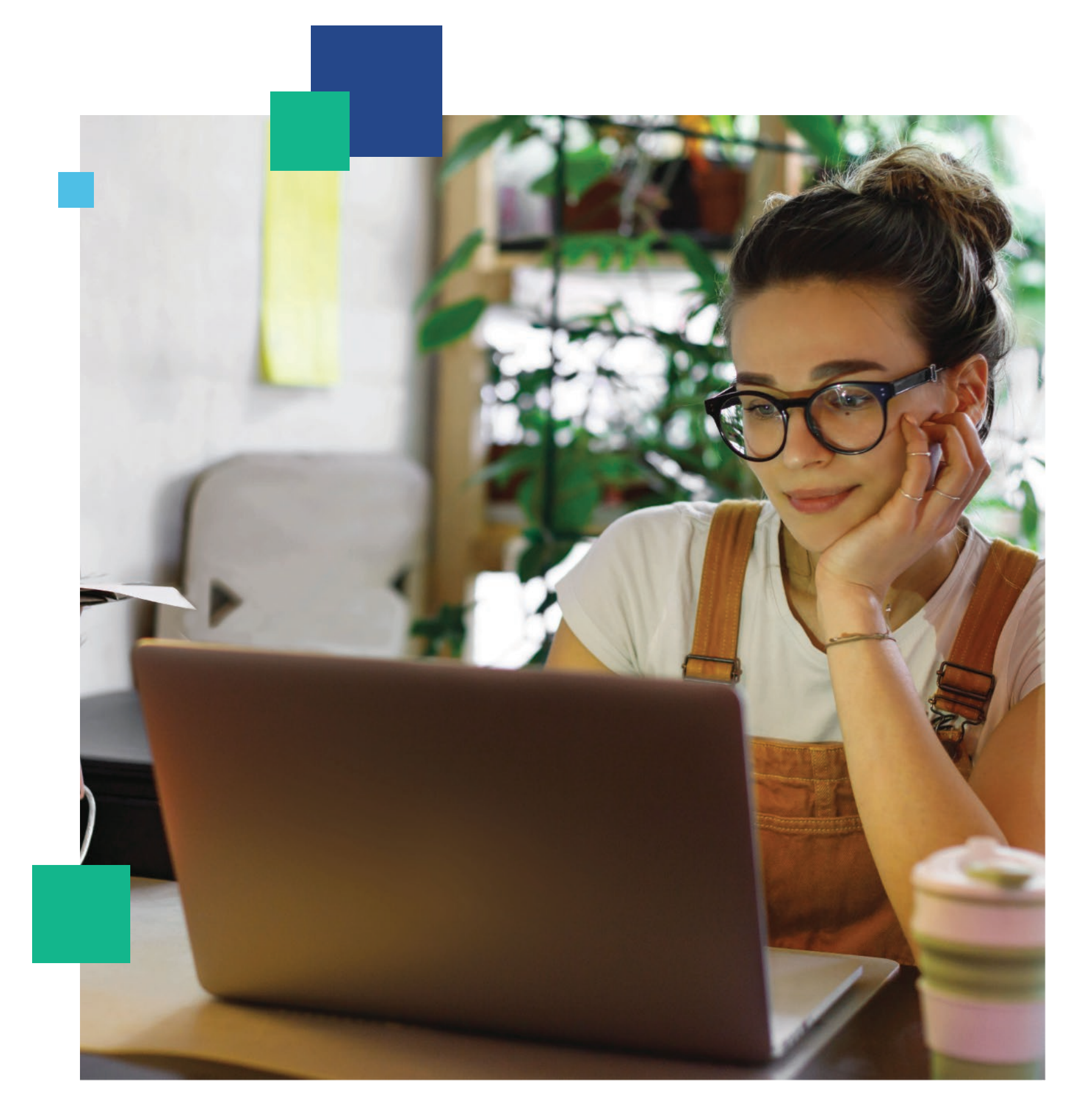

# Obrigado por seguir construindo conhecimentos com a gente.

O próximo passo em direção a um futuro brilhante é a realização de sua rematrícula

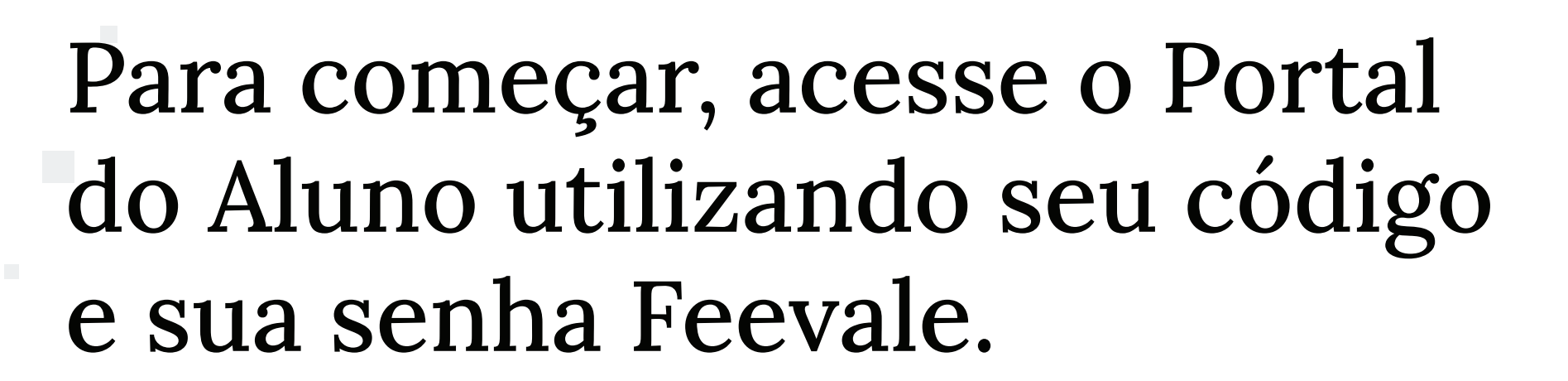

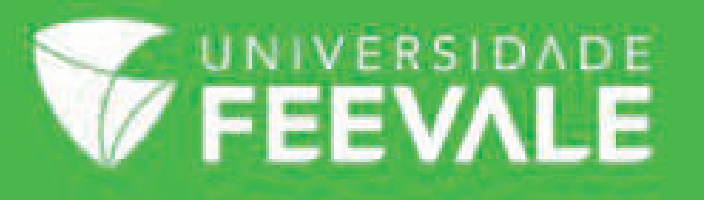

|  | PORTAL | DO | ALUNO |  |
|--|--------|----|-------|--|
|--|--------|----|-------|--|

| 8  | 0137705             |
|----|---------------------|
| ₿: | ******              |
|    | ACESSAR             |
|    | Esqueceu sua senha? |

### Depois do login, selecione a opção Matrícula Online no canto superior esquerdo.

### **Bem-vindo** ao novo sistema da Feevale

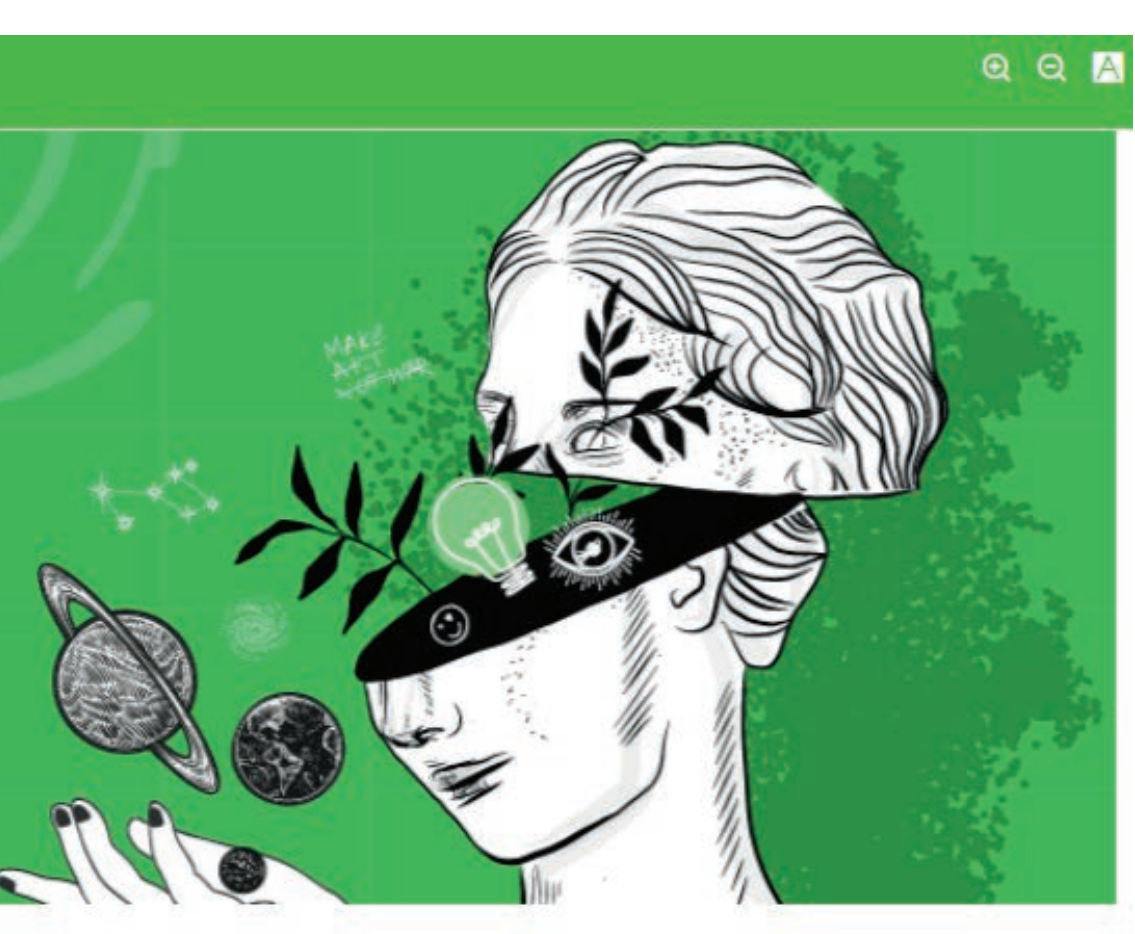

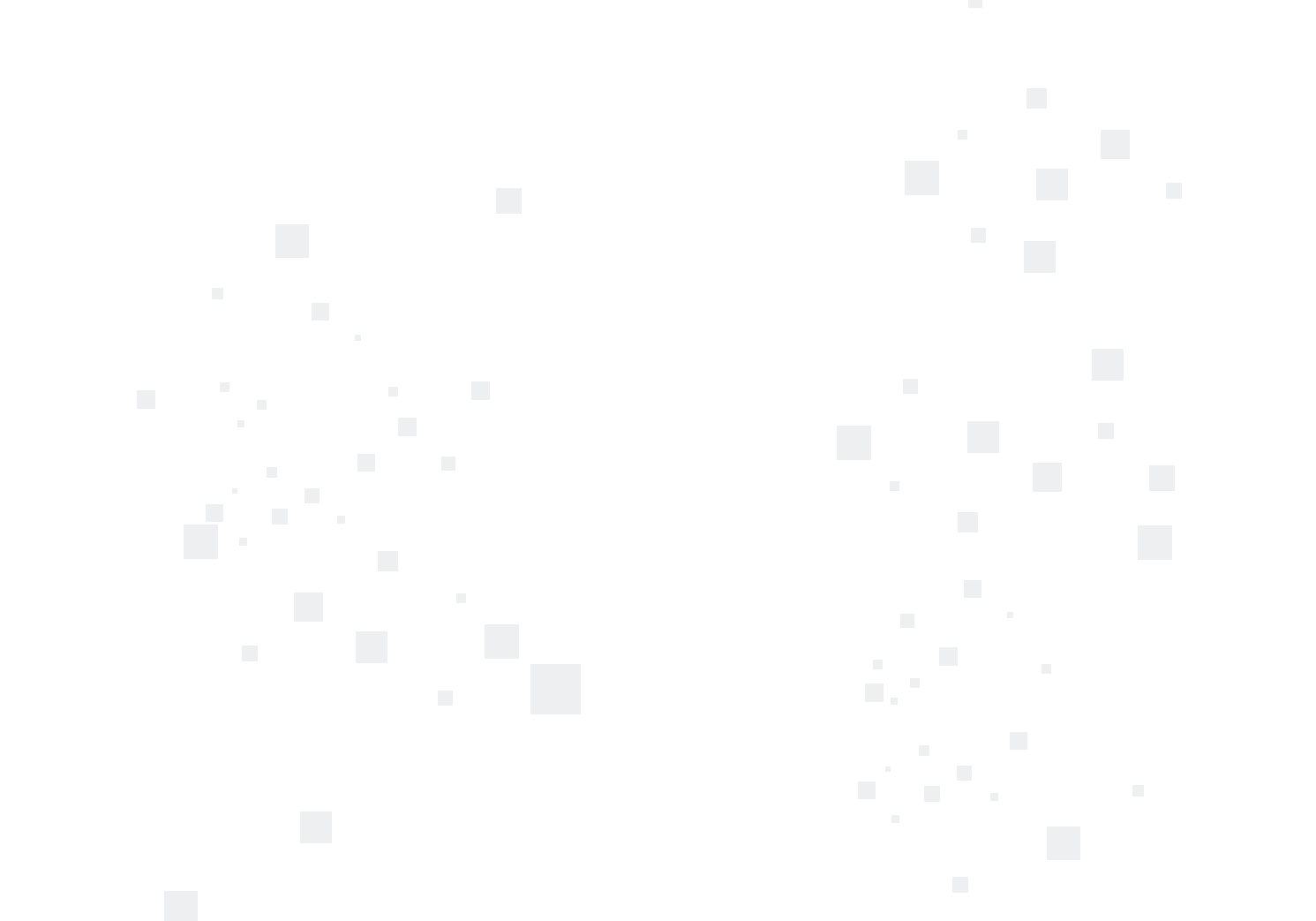

Leia atentamente todas as informações antes de dar sequência ao processo. Após aleitura, clique no botão Próximo.

### Matrícula Online 1 2+ APRESENTAÇÃO Seja bem-vindo(a) ao processo de matrícula! 3 51 Dicas para realizar a sua matrícula:

Agendado, opção Cursos de Graduação.

Você é ingressante do período atual (vestibular ou extravestibular)? Então, abaixo estão os links onde constam os documentos necessários para matrícula, de acordo com a sua forma de ingresso\*: \*Atente-se aos documentos da sua forma de ingresso e faça upload somente da documentação que for necessária.

- DOCUMENTAÇÃO VESTIBULAR CURSOS PRESENCIAIS
- DOCUMENTAÇÃO EXTRAVESTIBULAR

Você é aluno de rematrícula? falecomafeevale@feevale.br.

Atenção para o envio da documentação! O documento enviado através do upload deve estar em bom estado de conservação, não podendo estar rasgado, rasurado, cortado ou ilegível.

Dúvidas ou dificuldades para realização da matrícula? Contate-nos através de um dos nossos canais de atendimento: Contatos Feevale.

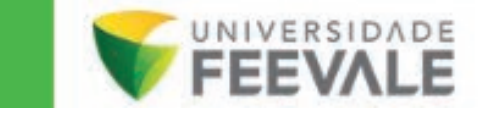

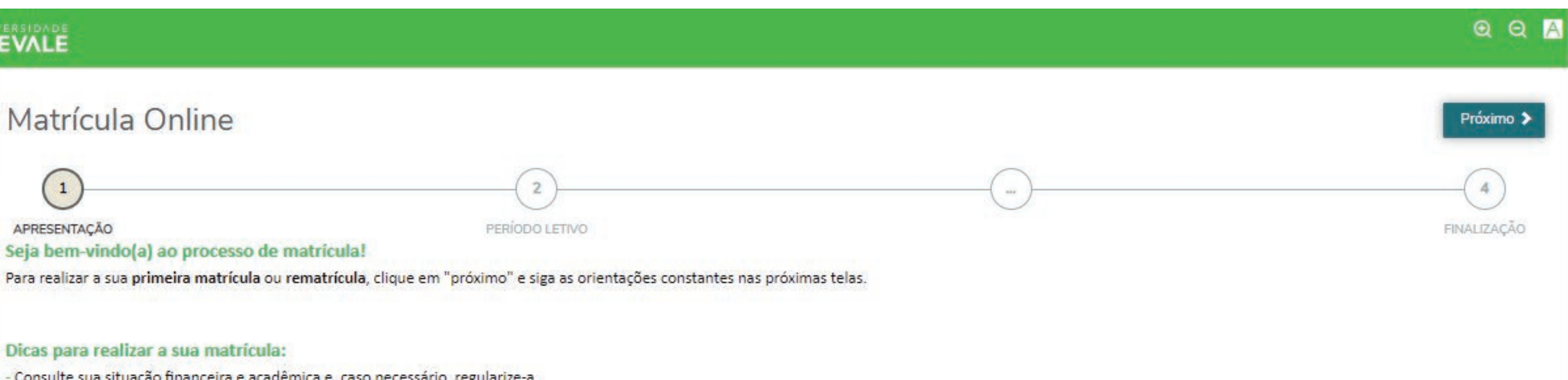

Consulte sua situação financeira e acadêmica e, caso necessário, regularize-a.

Siga a estrutura curricular (grade) do seu curso, localizada em Cursos de Graduação > Nome do Seu Curso > Estrutura Curricular (Grade) e evite futuros conflitos de matrícula.

- Em caso de dúvidas, contate-nos pelo e-mail do seu curso. Consulte o e-mail em Cursos de Graduação, selecionando o seu curso e acessando o menu "Coordenação e Corpo Docente". Ou, agende um horário em Atendimento

Atente-se ao número de vagas restantes no componente curricular selecionado, se for "0" não será possível realizar a matrícula no mesmo.

Atenção! Alunos de cursos da Feevale Digital (EAD) realizam somente a primeira matrícula e as rematrículas são automáticas.

DOCUMENTAÇÃO VESTIBULAR - FEEVALE DIGITAL (EAD) DOCUMENTAÇÃO VESTIBULAR - MEDICINA

Caso possua documentos pendentes de entrega, em breve você poderá fazer o upload dessa documentação através de local específico no Portal do Aluno. Enquanto isso, indicamos enviar a documentação faltante através do

Depois de prosseguir, o curso e o período letivo no qual você está realizando a matrícula (regular ou intensivo) aparecerão na tela. Confira se a informação está correta e clique em Próximo.

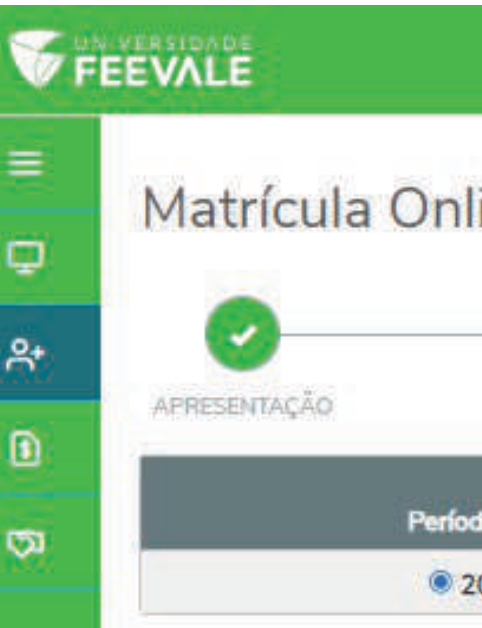

|           |                |                          |                       |                       | C               | ł    |
|-----------|----------------|--------------------------|-----------------------|-----------------------|-----------------|------|
| ine       |                |                          |                       |                       | < Anterior Próx | xīr  |
|           | 2              | 3                        |                       |                       | (6              | 1 40 |
|           | PERÍODO LETIVO | ENTREGA DE<br>DOCUMENTOS | DISCIPLINAS           | PLANO DE<br>PAGAMENTO | FINALD          | ZA   |
|           |                | Períodos letivos e       | Cursos disponíveis    |                       |                 |      |
| io Letivo |                | Curso                    | Habilitação           |                       | Turno           |      |
| 02301     |                | DIREITO                  | DIREITO - BACHARELADO |                       | NOTURNO         |      |
|           |                |                          |                       |                       |                 |      |

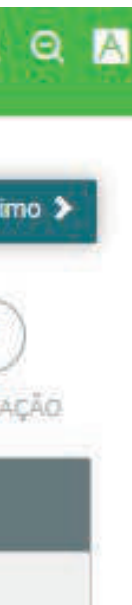

Caso possua documentos pendentes, em breve você poderá fazer o upload deles através de um local específico no Portal do Aluno. Por enquanto, indicamos enviar a documentação faltante parao e-mail falecomafeevale@feevale.br. Sendo assim, clique em Próximo.

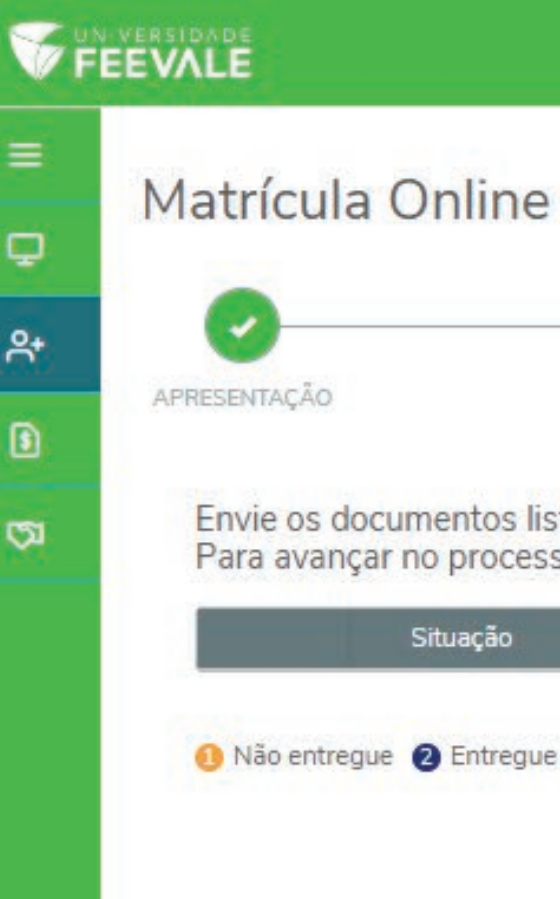

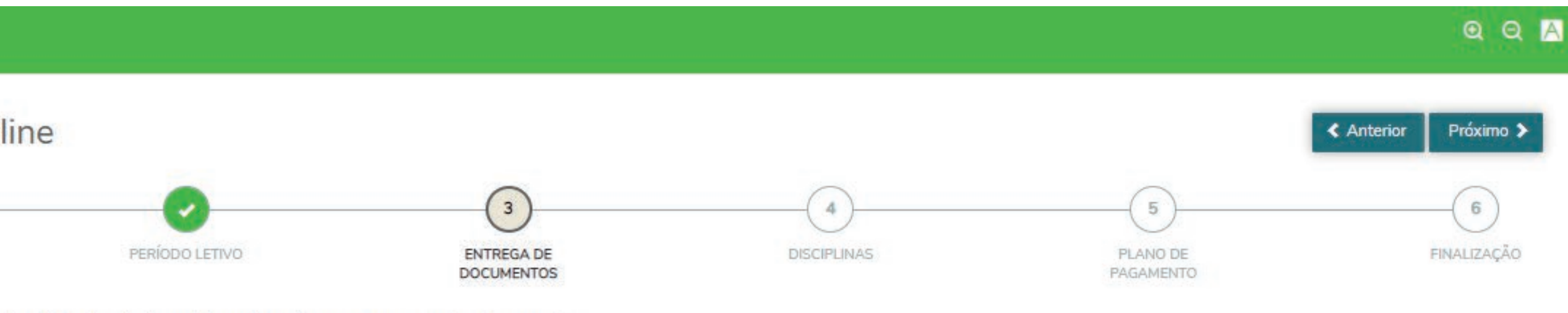

Envie os documentos listados abaixo, clicando no ícone @ para cada documento. Para avançar no processo de matrícula, envie todos os documentos marcados como obrigatório

| ação | Descrição | Envio | Obrigatório? | Data de entrega | Motivo de rejeição |
|------|-----------|-------|--------------|-----------------|--------------------|
|      |           |       |              |                 |                    |

🚯 Não entregue 🛿 Entregue em validação 🔞 Recusado 🚳 Validado

Agora é o momento de escolher suas disciplinas. Nesta tela, você pode conferir quais estão disponíveis e verificar as modalidades, o número de vagas e o horário de realização. Para adicionar um componente a sua matrícula, clique em Adicionar Disciplina.

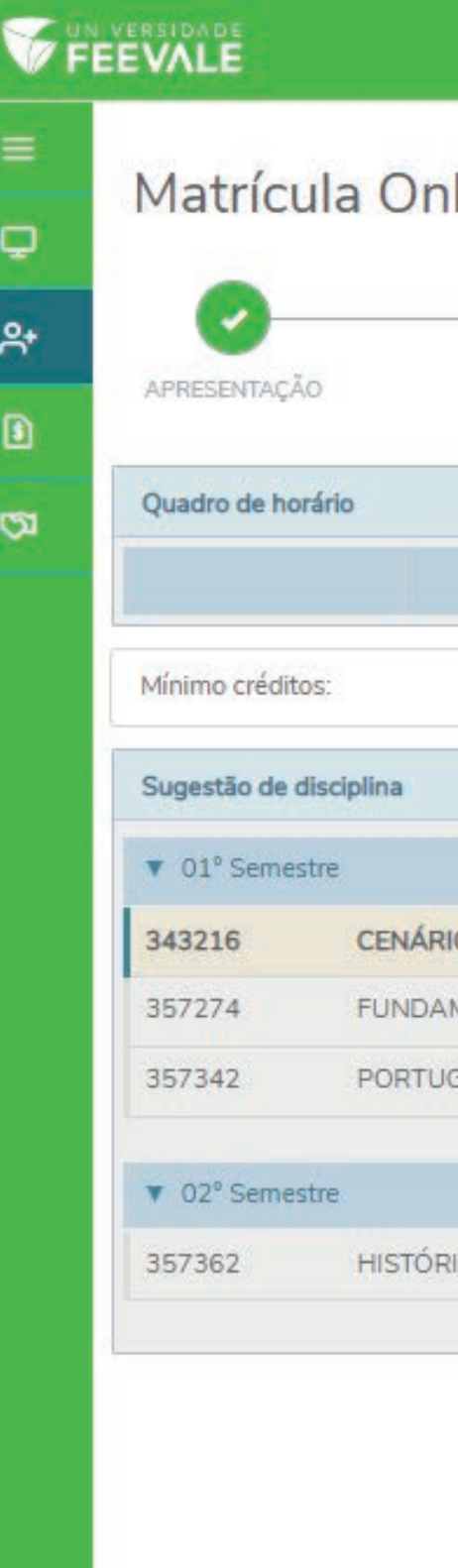

| line                        |                    |                    |                    |               |                   | 0                     | Anterior Pró        |
|-----------------------------|--------------------|--------------------|--------------------|---------------|-------------------|-----------------------|---------------------|
| PERÍODO LETIVO              | ENTREGA            | DE<br>ITOS         | DISCIPLINA         | 5             | PLANO<br>PAGAME   | DE<br>NTO             | FINAL               |
| Comundo 🔿                   | Tarra              |                    | Quarta 🐧           |               | Quinta A          |                       | Exibir Final de sem |
| 8,0                         | Créditos seleciona | idos:              | Quarta V           | 0,0000 Erro   | os de validação:  |                       | Sexta V             |
|                             |                    | 343216 - CENÁRIOS  | DO BRASIL CONTEMPO | RÂNEO         |                   |                       |                     |
|                             |                    | Créd. acadêmicos:  | 6,00               |               | CH:               | 120,00                |                     |
| IOS DO BRASIL CONTEMPORÂNEO |                    | Créd. financeiros: | 6,00               |               | Tipo:             | Presencial            |                     |
| MENTOS DE DIREITO PENAL     |                    | Turma: 4401/201902 | 201                |               |                   |                       |                     |
| GUÊS JURÍDICO               |                    | Tumo:              | NOTURNO            |               | Curso:            | DIREITO               |                     |
|                             |                    | Horário:           | Segunda-feira      | 18:00 - 19:15 |                   | 22/02/2023 - 08/07/20 | 123                 |
| IA DO DIREITO               |                    | Detalhes da Tur    | ma/Disciplina      |               |                   |                       |                     |
|                             |                    |                    |                    | Adio          | cionar disciplina |                       |                     |
|                             |                    | Turma: 4501/201902 | 201                |               |                   |                       |                     |
|                             |                    | Turno:             | MANHÃ              |               | Curso:            | DIREITO               |                     |
|                             |                    | Horário:           | Segunda-feira      | 12:00 - 13:15 |                   | 22/02/2023 - 08/07/20 | 23                  |
|                             |                    | Detalhes da Tur    | rma/Disciplina     |               |                   |                       |                     |
|                             |                    |                    |                    | Adia          | cionar disciplina |                       |                     |
|                             |                    | 1                  |                    |               |                   |                       |                     |

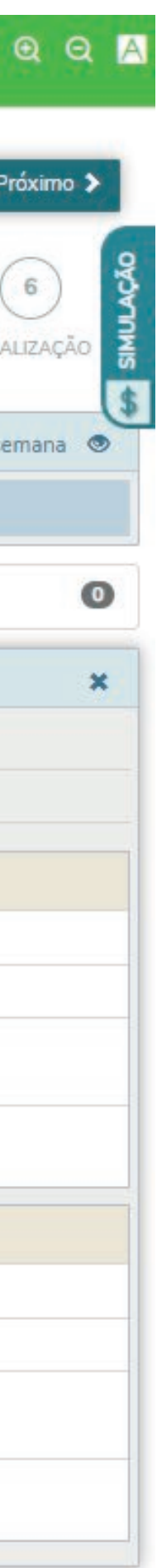

mínimo, 8 créditos.

Ao optar por um componente curricular, é necessário checar a disponibilidade de vagas, para que não tenham erros durante o processo

| Mínimo crédit           | 0S:         |
|-------------------------|-------------|
| Disciplinas pa          | ara matrícu |
| ▼ 01° Seme              | stre        |
| 357342<br>4401/20190201 |             |
| Sugestão de             | disciplina  |
| ▼ 01° Seme              | stre        |
| 343216                  | CEN         |
| 357274                  | FUN         |
| 357342                  | POR         |
|                         |             |

### Os estudantes de cursos seriados/modulares devem matricular-se em todas as disciplinas do módulo. Já os demais acadêmicos precisam matricular-se em, no

| (8,0000)                                    | Créditos selecionado | os: 2,0000                                       | Erros de validação: | 0     |
|---------------------------------------------|----------------------|--------------------------------------------------|---------------------|-------|
| la                                          |                      | Painel de validações                             |                     | ×     |
|                                             |                      | Mínimo de créditos                               | imo de 9 créditor   | 64    |
| PORTUGUÊS JURÍDICO<br>Disciplina adicionada | â                    | G Numero minimo de creditos hao selecionado. Min | ino de o creditos.  | SIMUL |
|                                             |                      |                                                  |                     | \$    |
|                                             |                      |                                                  |                     |       |
|                                             |                      |                                                  |                     |       |
| DAMENTOS DE DIREITO PENAL                   |                      |                                                  |                     |       |
| TUGUÊS JURÍDICO                             | 1                    |                                                  |                     |       |
|                                             |                      |                                                  |                     |       |

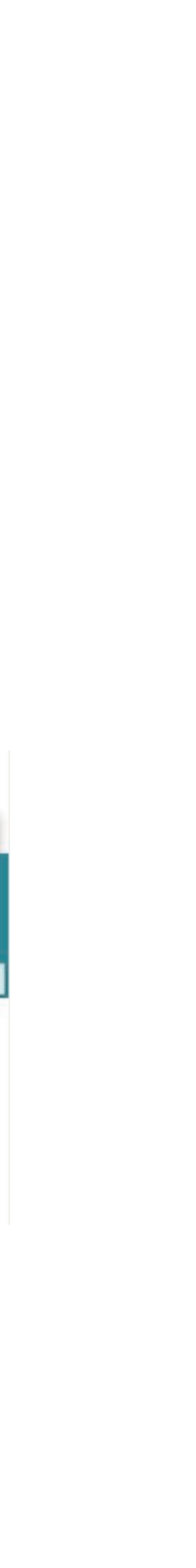

Durante a escolha de disciplinas, você pode utilizara função Simulação para verificar quais são as condições de pagamento disponíveis e simular os valores de suas mensalidades.

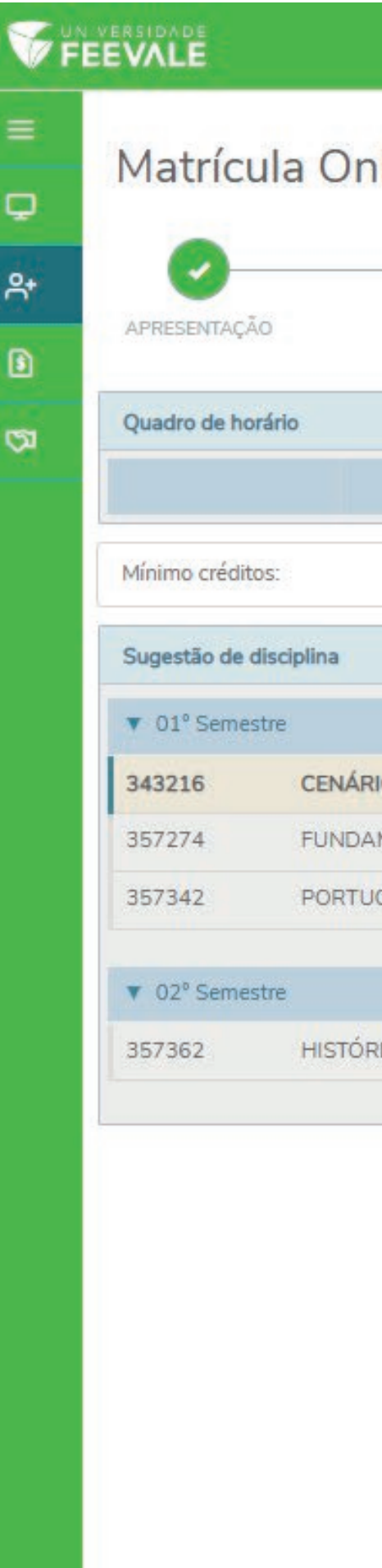

### Q

| line                        |        |                       |                     |               |         |                      |            | <b>?</b> < An   | terior Próx |
|-----------------------------|--------|-----------------------|---------------------|---------------|---------|----------------------|------------|-----------------|-------------|
| 0                           |        | 0                     |                     | 4             |         | AÇÃO                 | Graduaç    | ão Ingressantes | а - 6х      |
| PERÍODO LETIVO              |        | ENTREGA I<br>DOCUMENT | DE                  | DISCIPLINA    | s       |                      | Parcela    | Valor           | Data vend   |
|                             |        | Selence, your News    |                     |               |         | \$                   | 1          | R\$0,00         | 02/11/20    |
| Cogunda 🙆                   |        | Tarca O               |                     | Quarta O      |         | Quinta O             | 2          | R\$0,00         | 28/02/20    |
| Segunda 👽                   |        | ierça V               |                     | Quarta V      |         | Quinta               | 3          | R\$0,00         | 31/03/20    |
|                             | 8,0000 | Créditos selecionad   | los:                |               | 0,0000  | Erros de validação:  | 4          | R\$0,00         | 28/04/20    |
|                             |        |                       | 343216 - CENÁRIOS   |               | RÂNEO   |                      | 5          | R\$0,00         | 31/05/20    |
|                             |        |                       |                     | 500           |         | <b>C</b> 1           | 6          | R\$0,00         | 30/06/203   |
|                             |        |                       | Créd financeiros:   | 6.00          |         | CH:                  |            |                 |             |
| IOS DO BRASIL CONTEMPORÂNEO |        |                       | cred. Intelicentis. | 0,00          |         | npo.                 |            |                 |             |
| MENTOS DE DIREITO PENAL     |        |                       | Turma: 4401/201902  | 01            |         |                      |            |                 |             |
| IGUÊS JURÍDICO              |        |                       | Turno:              | NOTURNO       |         | Curso:               |            |                 |             |
|                             |        |                       | Horário:            | Segunda-feira | 18:00 - | 19:15                |            |                 |             |
| RIA DO DIREITO              |        |                       | Detalhes da Tur     | ma/Disciplina |         |                      |            |                 |             |
|                             |        |                       |                     |               |         | Adicionar disciplina |            |                 |             |
|                             |        |                       | Turma: 4501/201902  | 01            |         |                      |            |                 |             |
|                             |        |                       | Turno:              | MANHÃ         |         | Curso:               | DIR        | EITO            |             |
|                             |        |                       | Horário:            | Segunda-feira | 12:00 - | 13:15                | 22/02/2023 | 3 - 08/07/2023  |             |
|                             |        |                       | Detalhes da Tur     | ma/Disciplina |         |                      |            |                 |             |
|                             |        |                       |                     |               |         | Adicionar disciplina |            | 5               |             |
|                             |        |                       | 1                   |               |         |                      |            |                 |             |

| Q     | A |
|-------|---|
| imo 🔉 | 1 |
|       | ~ |
| mento |   |
| 2     |   |
| 3     |   |
| 3     |   |
| 3     |   |
| 3     |   |
| 3     |   |
|       |   |
|       |   |
|       |   |
|       |   |
|       |   |

| 1     |
|-------|
|       |
| <br>e |
|       |

Depois de escolher os componentes curriculares, é hora de selecionar a forma de pagamento de seu semestre/trimestre. Caso você seja aluno do Prouni, não será necessário realizar a escolha.

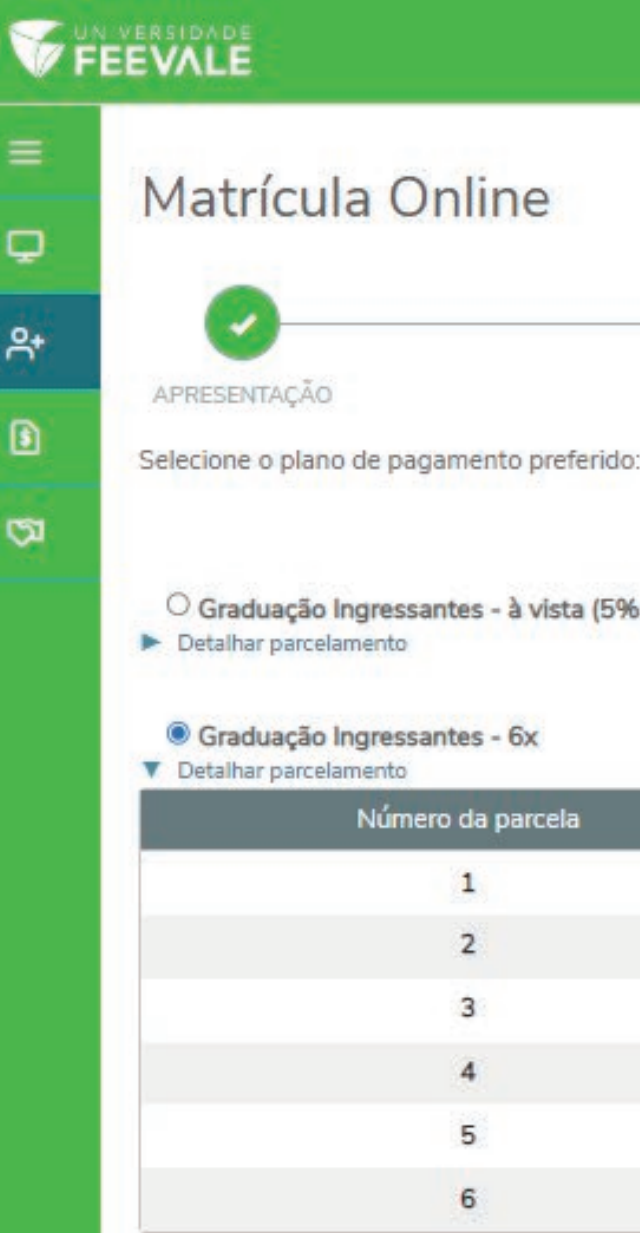

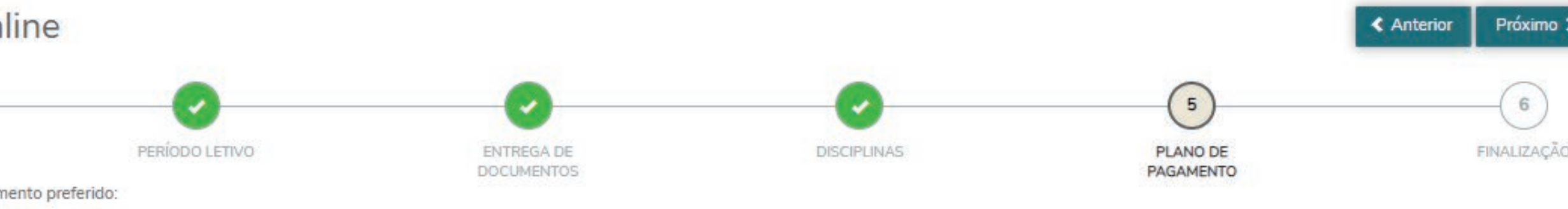

O Graduação Ingressantes - à vista (5% de Desconto)

| Serviço                 | Valor simulado                                                                                                    |
|-------------------------|----------------------------------------------------------------------------------------------------|
| Mensalidade - Graduação | R\$1.169,63                                                                                                    |
| Mensalidade - Graduação | R\$1.169,63                                                                                                    |
| Mensalidade - Graduação | R\$1.169,63                                                                                                    |
| Mensalidade - Graduação | R\$1.169,63                                                                                                    |
| Mensalidade - Graduação | R\$1.169,63                                                                                                    |
| Mensalidade - Graduação | R\$1.169,65                                                                                                    |
|                         | Serviço<br>Mensalidade - Graduação<br>Mensalidade - Graduação<br>Mensalidade - Graduação<br>Mensalidade - Graduação<br>Mensalidade - Graduação |

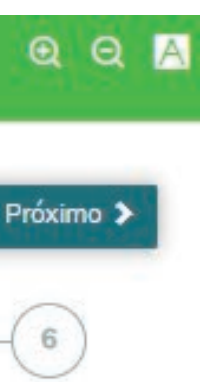

### Agora é necessário ler, aceitar e assinar o Contrato de Serviços Educacionais. Leia o documento com bastante atenção.

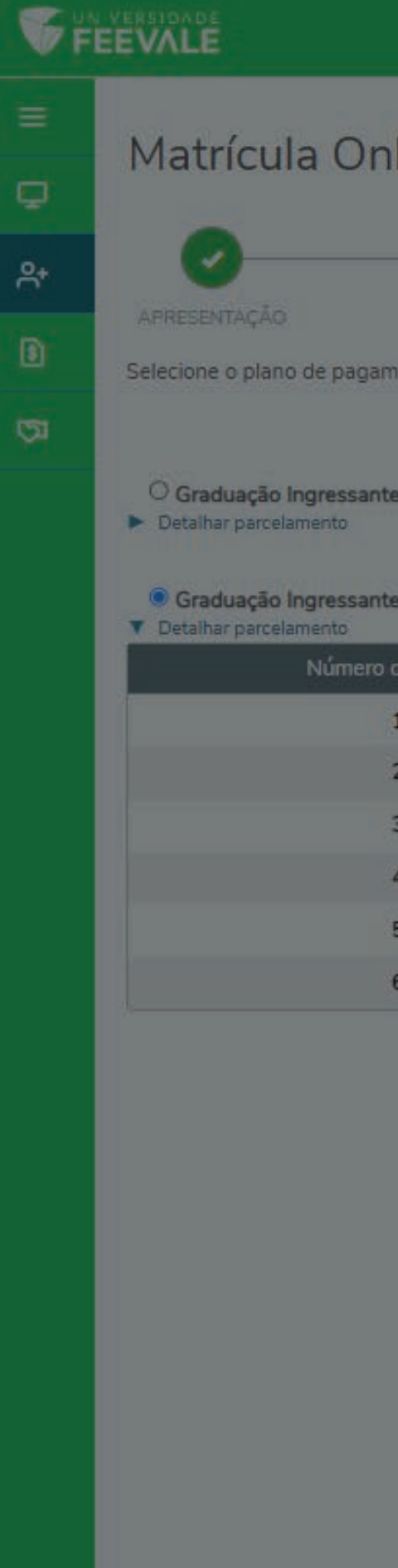

|                                     | Contrato de Serviços Educacionais                                                                                                    | €                     |
|-------------------------------------|----------------------------------------------------------------------------------------------------|-----------------------|
| line                                |                                                                                                    | Anterior Próxi        |
| ento preferido:<br>Is - à vista (5% | UNIVERSIDADE<br>FEEVALE<br>Mantida pela ASSOCIAÇÃO PRÓ-ENSINO SUPERIOR EM NOVO HAMBURGO – ASPEUR<br>CONTRATO PARTICULAR DE PRESTAÇÃO DE SERVIÇOS EDUCACIONAIS E<br>REQUERIMENTO DE MATRICULA – GRADUAÇÃO | D DE FINALIZA<br>ENTO |
| la parcela<br>L                     | 202301<br>I - CONTRATANTE E CURSO:<br>CURSO DIREITO                                                                                                    |                       |
| 3<br>4<br>5                         | Li e aceito os termos do contrato Finalizar matrícula                                                                                                    |                       |
| 5                                   | Mensalidade - Graduação R\$1.169,65                                                                                                    |                       |

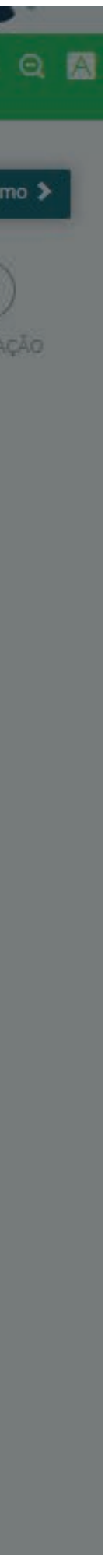

### Após a assinatura, a Feevale encaminhará um e-mail com o Token/Chave de Segurança para que seja realizada a confirmação da matrícula. Copie o código enviado e cole no local indicado.

|                                                                                            | Contrato de Servio    | ços Educacionais                                                                                                    |                                                                                                    | ~                   |
|--------------------------------------------------------------------------------------------|-----------------------|----------------------------------------------------------------------------------------------------|----------------------------------------------------------------------------------------------------|---------------------|
| Matrícula Online                                                                           | lmprimir              | Envio do token/chave de segurança                                                                                                 | ~                                                                                                    | Ĺ                   |
|                                                                                            |                       | Foi enviado para seu o email: gab ndr<br>que deve ser fornecido no campo de token<br>assinatura e ler os termos do contrato, cliq | <b>ey@feevale.br</b> um token/chave de segurança<br>/chave de segurança. Após preencher a<br>ue em Finalizar matrícula. |                     |
| Selecione o plano de pagamento prefe                                                       | idd:                  | Digite o token/chave de segurança                                                                                                 | ОК                                                                                                    |                     |
| Oraduação Ingressantes - a vista     Oraduação Ingressantes - 6x     Detalhar parcelamento | Ma                    | ntida pela ASSOCIAÇÃO PRÓ-ENSINO SU<br>CONTRATO PARTICULAR DE PRESI<br>REQUERIMENTO DE MA<br>20                                   | IPERIOR EM NOVO HAMBURGO – ASPEUR<br>TAÇÃO DE SERVIÇOS EDUCACIONAIS E<br>ATRÍCULA – GRADUAÇÃO<br>12301                  | 11                  |
|                                                                                            |                       |                                                                                                    |                                                                                                    |                     |
| 1                                                                                          | CURSO                 | DIREITO                                                                                                    |                                                                                                    |                     |
| 3                                                                                          |                       |                                                                                                    |                                                                                                    |                     |
| 4                                                                                          | Li e aceito os termos | do contrato                                                                                                    | Cancelar Assinar contrato                                                                                               | Finalizar matrícula |
| 5                                                                                          |                       |                                                                                                    |                                                                                                    |                     |
| 6                                                                                          |                       | Mensalidade - Graduação                                                                                                    | R\$1.169,65                                                                                                    |                     |

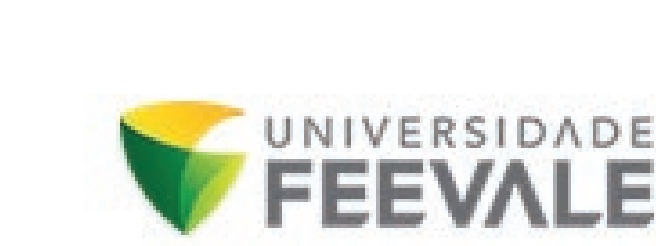

Olá, EU SOU UM ALUNO, tudo bem?

Falta pouco para você finalizar a sua matrícula!

Copie o token/chave de segurança abaixo para completar a sua matrícula no Portal do Aluno:

Token/chave de segurança: yGdEqH0q

Estamos muito felizes em lhe ter aqui!

Universidade Feevale

|          |                                                                                |                                   |                                                   | DIREITO                                                                                                    | ALTERAR CUR               | so          |
|----------|--------------------------------------------------------------------------------|-----------------------------------|---------------------------------------------------|----------------------------------------------------------------------------------------------------|---------------------------|-------------|
| F        |                                                                                | Contrato de Se                    | rviços Educacionais                               |                                                                                                    |                           |             |
| =        | Matrícula Online                                                               | 🖨 Imprimir                        |                                                   |                                                                                                    |                           |             |
| <u>ج</u> | 0                                                                              |                                   |                                                   |                                                                                                    |                           |             |
| 0        | APRESENTAÇÃO<br>Selecione o plano de pagamento preferido                       |                                   |                                                   | UNIVERSIDADE                                                                                                    |                           |             |
| 21       | O Graduação Ingressantes - à vista (5%                                         |                                   |                                                   |                                                                                                    |                           |             |
|          | <ul> <li>Graduação Ingressantes - 6x</li> <li>Detalhar parcelamento</li> </ul> |                                   | Mantida pela ASSOCIAÇÃO<br>CONTRATO PARTI<br>REQU | PRÓ-ENSINO SUPERIOR EM NOVO HAMBURGO – ASPEUR<br>ULAR DE PRESTAÇÃO DE SERVIÇOS EDUCACIONAIS E<br>RIMENTO DE MATRÍCULA – GRADUAÇÃO<br>202301 |                           |             |
|          | Número da parcela<br>1                                                         | I - CONTRAT                       | ANTE E CURSO:                                     |                                                                                                    |                           |             |
|          | 2                                                                              | CURSO                             | DIREITO                                           |                                                                                                    |                           |             |
|          | 3                                                                              |                                   |                                                   |                                                                                                    |                           |             |
|          | 4                                                                              | Li e aceito os termos do contrato |                                                   |                                                                                                    | Cancelar Assinar contrato | Finalizar m |
|          | 5                                                                              |                                   |                                                   |                                                                                                    |                           | _           |
|          | 6                                                                              |                                   | Mensalidade - Gradua                              | ção                                                                                                    | R\$1.169,65               |             |

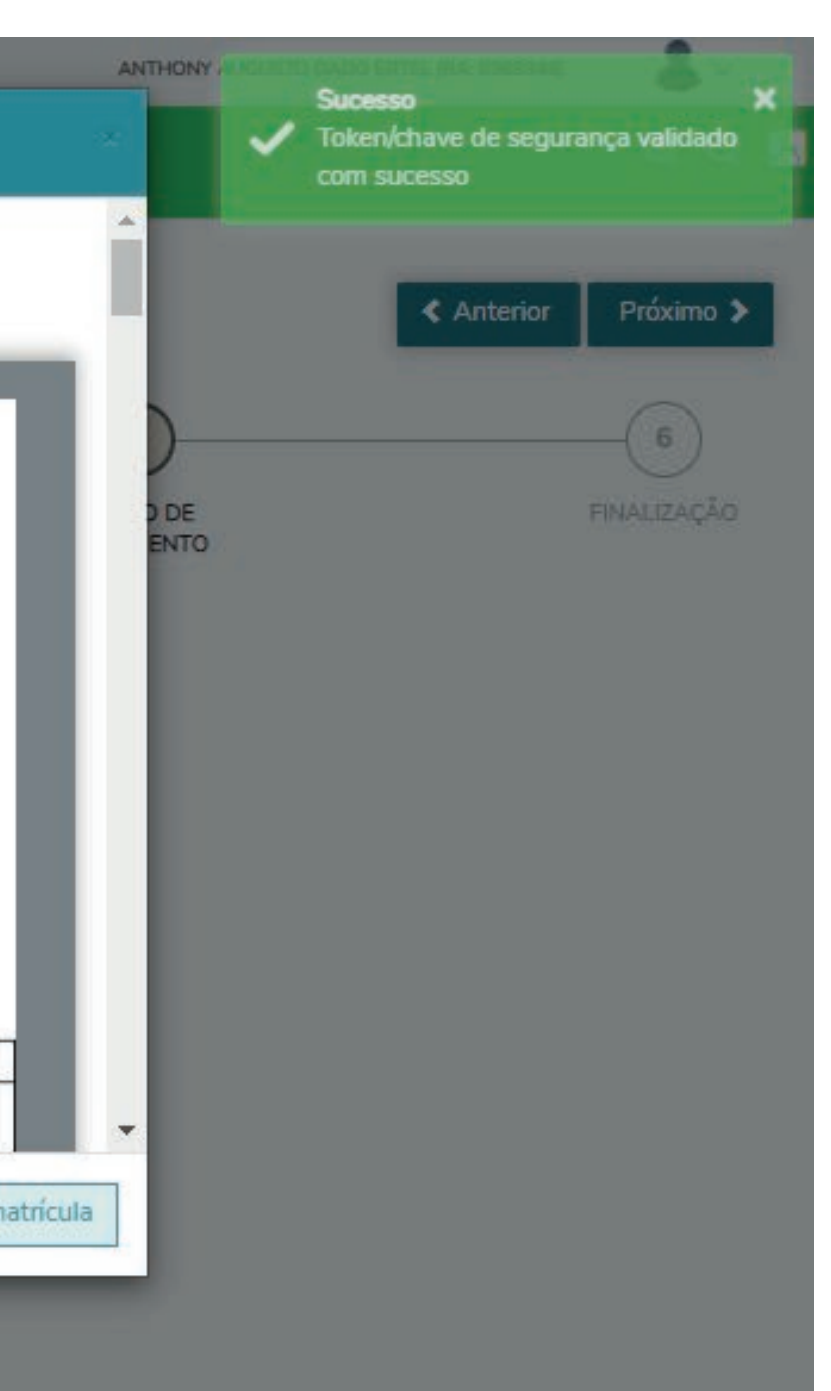

Depois de colar o código, aguarde a mensagem de validação e selecione a opção Finalizar Matrícula.

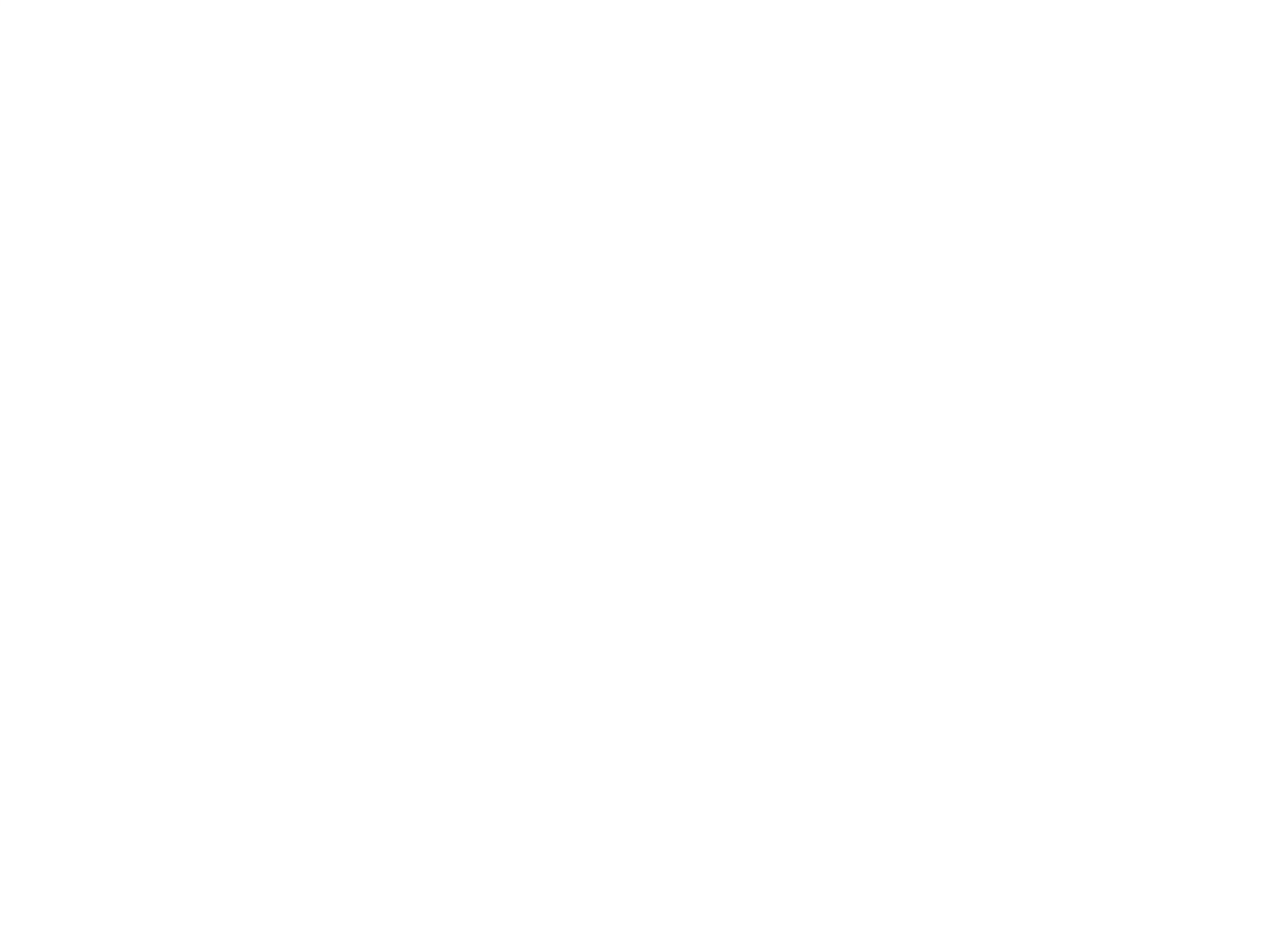

### Se não houver erros ou inconsistências no processo, você terá na tela a confirmação de matrícula.

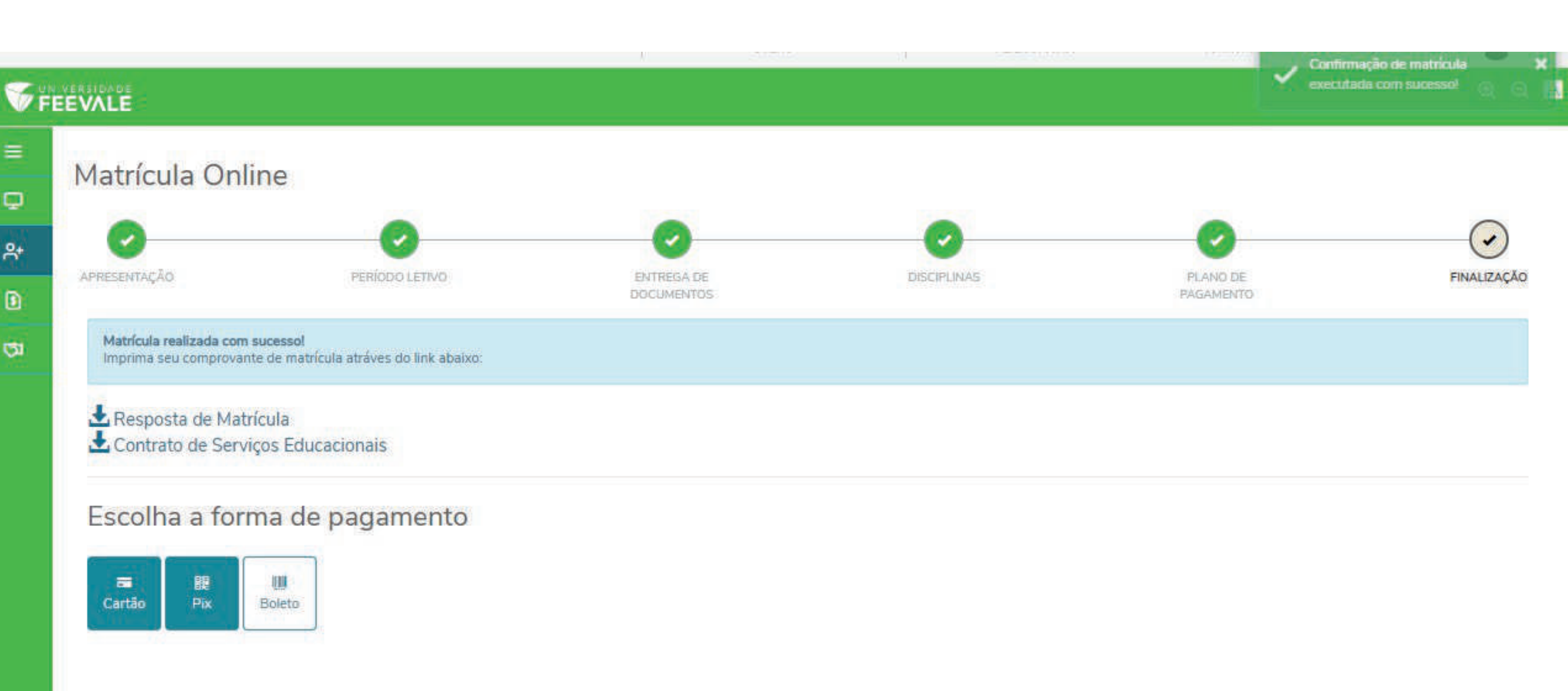

## Caso você tenha alguma dúvida, entre em contato pelos seguintes canais:

Telefone: (51) 3586.8800 E-mail: falecomafeevale@feevale.br Chat online: feev.as/chat

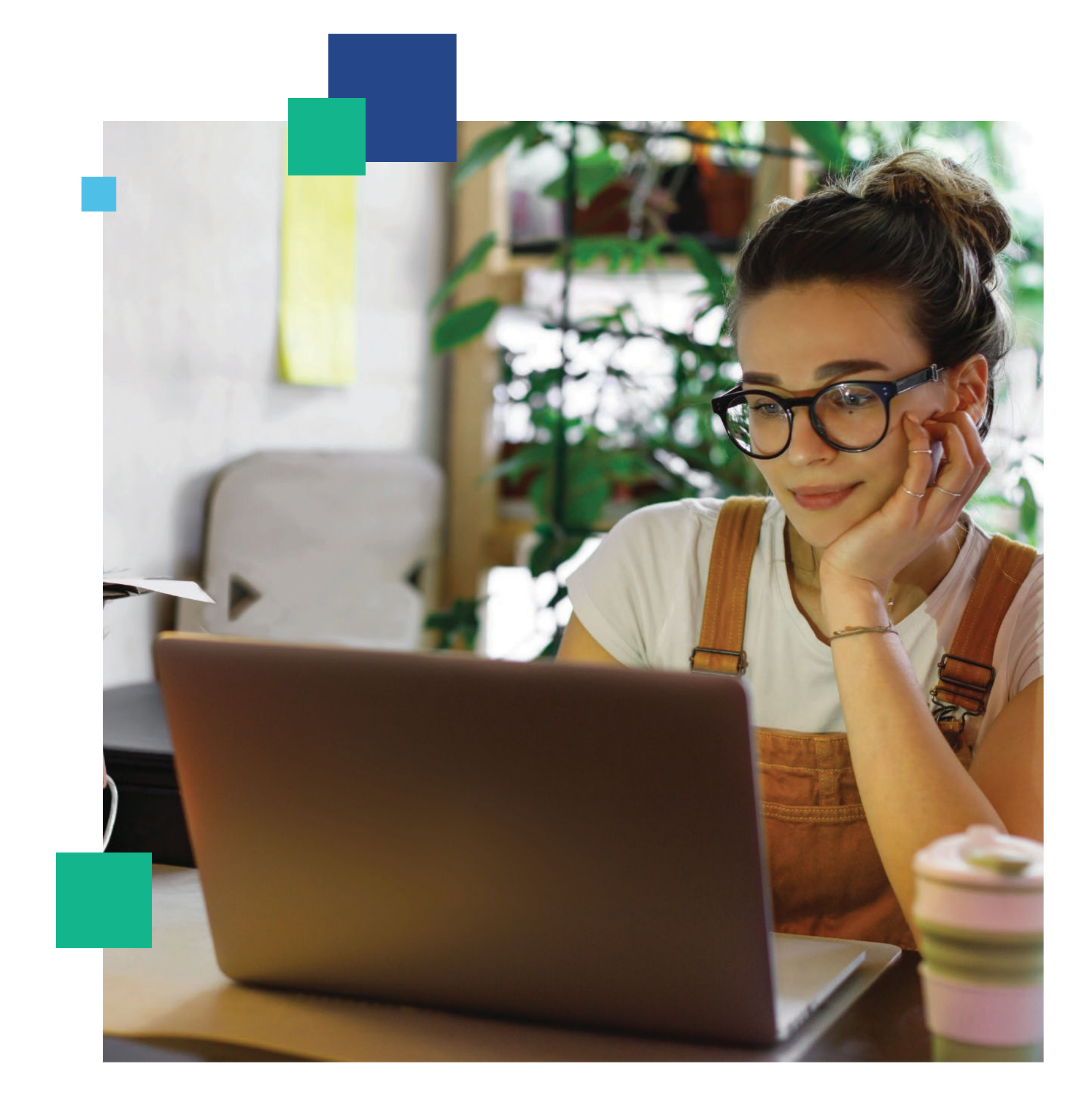